Для правильного отражения НДС в декларации по НДС операций возврата от покупателя необходимо оформить:

1. Внесите остатки товара на 31.12.2018 г. Раздел Главное – Начало работы – Помощник ввода остатков

| +                                                                        | ← → ☆ Ввод остатков 0000-000001 от 31.12.2018 (Товары) |           |             |                                                       |                       |           |           |  |  |  |  |  |  |
|--------------------------------------------------------------------------|--------------------------------------------------------|-----------|-------------|-------------------------------------------------------|-----------------------|-----------|-----------|--|--|--|--|--|--|
| Провести и закрыть Записать Провести 4 <sup>т</sup> Режим ввода остатков |                                                        |           |             |                                                       |                       |           |           |  |  |  |  |  |  |
| Номер: 0000-000001 от: 31.12.2018 0:00:01                                |                                                        |           |             |                                                       |                       |           |           |  |  |  |  |  |  |
| Добавить 🚹 👃                                                             |                                                        |           |             |                                                       |                       |           |           |  |  |  |  |  |  |
| Ν                                                                        | Счет                                                   | Номенклат | Склад       | Партия                                                | Количество Стоимость  |           | Сумма НУ  |  |  |  |  |  |  |
| 1                                                                        | 41.01                                                  | Стол      | Основной ск | Документ расчетов с контрагентом 0000-000001 от 31.12 | 25,000 50 000,00 50 0 |           |           |  |  |  |  |  |  |
|                                                                          |                                                        |           |             |                                                       |                       |           |           |  |  |  |  |  |  |
|                                                                          |                                                        |           |             |                                                       |                       |           |           |  |  |  |  |  |  |
|                                                                          |                                                        |           |             |                                                       |                       |           |           |  |  |  |  |  |  |
|                                                                          | Итого:                                                 |           |             |                                                       |                       | 50 000,00 | 50 000,00 |  |  |  |  |  |  |

В поле Партия указать документ, созданный по кнопке Новый документ расчетов (ручной учет)

Проводки документа

|                                                                      | 🗲 🔿 🏠 Движения документа: Ввод остатков 0000-000001 от 31.12.2018 0:00:01 |                    |        |        |        |                     |  |           |             |             |  |  |  |
|----------------------------------------------------------------------|---------------------------------------------------------------------------|--------------------|--------|--------|--------|---------------------|--|-----------|-------------|-------------|--|--|--|
|                                                                      | Записать и закрыть С Обновить Еще - ?                                     |                    |        |        |        |                     |  |           |             |             |  |  |  |
| 🗌 Ручная корректировка (разрешает редактирование движений документа) |                                                                           |                    |        |        |        |                     |  |           |             |             |  |  |  |
| Д                                                                    | Бухгалтерск                                                               | ий и налоговый уче | ет (1) |        |        |                     |  |           |             |             |  |  |  |
|                                                                      |                                                                           |                    |        |        |        |                     |  |           |             | Еще -       |  |  |  |
|                                                                      | Дата                                                                      | Дебет              |        |        | Кредит |                     |  | Сумма     | Сумма НУ Дт | Сумма НУ Кт |  |  |  |
|                                                                      | 31.12.2018                                                                | 41.01              | Кол.:  | 25,000 | 000    |                     |  | 50 000,00 | 50 000,00   |             |  |  |  |
|                                                                      | 1                                                                         | Стол               |        |        | (      | Остатки по разделу: |  |           |             |             |  |  |  |
|                                                                      |                                                                           |                    |        |        |        |                     |  |           |             |             |  |  |  |
|                                                                      |                                                                           | Основной склад     |        |        |        |                     |  |           |             |             |  |  |  |
|                                                                      |                                                                           |                    |        |        |        |                     |  |           |             |             |  |  |  |

 Внести счет-фактура выданный на реализацию товара, который возвращает покупатель.
Раздел Главное – Начало работы – Помощник ввода остатков вкладка НДС по реализации – кнопка Создать.

| 🗲 → ☆ Ввод остатков 0000-000002 от 31.12.2018 (НДС по реализации) |                          |                                     |                                            |       |          |       |       |  |  |  |  |
|-------------------------------------------------------------------|--------------------------|-------------------------------------|--------------------------------------------|-------|----------|-------|-------|--|--|--|--|
| Провести и закрыть Записать Провести 🕰 Режим ввода остатков       |                          |                                     |                                            |       |          |       |       |  |  |  |  |
| Номер                                                             | 0000-0000                | 002 от: 31.12.2018 0:00:02          | <b></b>                                    |       |          |       |       |  |  |  |  |
| Доб                                                               | авить 👇 🖣                | b                                   |                                            |       |          |       | Еще 👻 |  |  |  |  |
| Ν                                                                 | Вид ценности             | Контрагент                          | Счет-фактура                               | % НДС |          | Сумма |       |  |  |  |  |
| 1                                                                 | Товары Домашний интерьер |                                     | Документ расчетов с контрагентом 0000-0000 | 18%   | без НДС: | 2 000 | ,00   |  |  |  |  |
|                                                                   |                          | Договор поставки № 23 от 01.02.2018 | <u>45 от 11.11.2018</u>                    |       | НДС:     | 360   | ,00   |  |  |  |  |
|                                                                   |                          |                                     |                                            |       |          |       |       |  |  |  |  |
|                                                                   | Итого:                   |                                     |                                            |       |          | 2 000 | 0,00  |  |  |  |  |
|                                                                   |                          |                                     |                                            |       |          | 360   | ,00   |  |  |  |  |

## Документ проводок не делает, только движение по регистрам учета НДС

🗲 🚽 ☆ Движения документа: Ввод остатков 0000-000002 от 31.12.2018 0:00:02 Записать и закрыть С Обновить Еще -? Ручная корректировка (разрешает редактирование движений документа) 📰 Журнал учета счетов-фактур (1) 🧧 НДС Продажи (1) Еще 🗸 Ν Дата регистрации Сумма по счету-факту... Дата счета-факт... Посредник Субкомиссионер Номер счета-фактуры Сумма НДС Номер счета-фак... Продавец ИНН субкомиссионера КПП субкомиссионера Сумма по счету-факту... Счет-фактура полученный от Дата счета-фактуры ИНН КПП Счет-фактура выданный покупателю продав... продавца Сумма НДС (комиссия) продавца Код вида операции Код вида операции (комиссия) Код вида сделки 2 360.00 45 360,00 11.11.2018 01 🗲 🚽 🦙 Движения документа: Ввод остатков 0000-000002 от 31.12.2018 0:00:02 × Записать и закрыть С Обновить Еще - ? Ручная корректировка (разрешает редактирование движений документа) 📰 Журнал учета счетов-фактур (1) 🥃 НДС Продажи (1) Еще -Ν Покупатель Счет-фактура Вид ценности Ставка... Событие Дата события 3ar 31.12.2018 0:00:02 • Домашний интерьер Документ расчетов с контрагентом 0... 18% Реализация He Товары

3. Документ Корректировка реализации. Вид операции - Корректировка по согласованию сторон. Документ основания – выбирите документ, Документ расчета с контрагентом и выбирите документ, который создавали при вводе начальных остатков.

| ← → ☆ Корректировка реализации 1 от 06.02.2019 *                                                |                                                                   |        |             |               |               |        |                    |          |           |           |           | ×             |          |
|-------------------------------------------------------------------------------------------------|-------------------------------------------------------------------|--------|-------------|---------------|---------------|--------|--------------------|----------|-----------|-----------|-----------|---------------|----------|
| Прове                                                                                           | Провести и закрыть Записать Провести 👫 Создать на основании - 🛐 🖉 |        |             |               |               |        |                    |          |           |           |           |               |          |
| Вид операции: Корректировка по согласованию сторон 🔹 Отражать корректировку: Только в учете НДС |                                                                   |        |             |               |               |        |                    |          |           |           | • ?       |               |          |
| Номер: 0000-000001 от: 06.02.2019 20:24:20 📾 📑                                                  |                                                                   |        |             |               |               |        |                    |          |           |           |           |               |          |
| Основани                                                                                        | ие:                                                               | [      | Документ р  | асчетов       | с контрагенто | м 0000 | 0-000001 от 31.1 - | 🗗        |           |           |           |               |          |
| Товары                                                                                          | ı (1)                                                             | Услуги | Агентск     | ие услуг      | и Расчеты     | Допс   | олнительно         |          |           |           |           |               |          |
| Доба                                                                                            | вить                                                              |        | •           |               |               |        |                    |          |           |           |           |               | Еще -    |
| Ν                                                                                               | Номе                                                              | нклату | pa          |               |               |        | Количество         | Цена     |           | Сумма     | % НДС     | НДС           | Всего    |
| 1                                                                                               | 1 Стол                                                            |        |             | до изменения: |               | 25,000 |                    | 2 000,00 | 50 000,00 | 18/118    | 7 627,12  | 50 000,       |          |
|                                                                                                 |                                                                   |        |             |               | после измене  | эния:  | 16,000             | 2 000,00 |           | 32 000,00 |           | 4 881,36      | 32 000,  |
| 4                                                                                               |                                                                   |        |             |               |               |        |                    |          |           |           |           |               |          |
| Корр. сч                                                                                        | іет-фак                                                           | тура:  | 3 от 06.02. | 2019          |               |        |                    |          | ?         | Всего:    | 32 000.00 | НДС (в т.ч.): | 4 881.36 |

Корр. счет-фактура: 3 от 06.02.2019

?

32 000,00 НДС (в т.ч.):

| 🗲 🔿 ☆ Движения документа: Корректировка реализации 0000-000001 от 06.02.2019 20:24:20 |                                                                                                    |  |  |  |  |  |  |  |  |                |  |  |
|---------------------------------------------------------------------------------------|----------------------------------------------------------------------------------------------------|--|--|--|--|--|--|--|--|----------------|--|--|
| Запи                                                                                  | Записать и закрыть С Обновить Еще - ?                                                                 |  |  |  |  |  |  |  |  |                |  |  |
| Руч                                                                                   | Ручная корректировка (разрешает редактирование движений документа)                                    |  |  |  |  |  |  |  |  |                |  |  |
| 🥃 H,                                                                                  | НДС предъявленный (1)                                                                                 |  |  |  |  |  |  |  |  |                |  |  |
|                                                                                       | Еще -                                                                                                 |  |  |  |  |  |  |  |  |                |  |  |
| Ν                                                                                     | N Вид движения Счет-фактура Вид ценности Ставка НДС Счет учета Поставщик J Сумма без НДС Дата события |  |  |  |  |  |  |  |  |                |  |  |
| +                                                                                     | + Приход Корректировка реал Товары 18/118 19.09 Азбука штор 15 254,24 2 745,76                        |  |  |  |  |  |  |  |  | 06.02.2019 20: |  |  |
|                                                                                       |                                                                                                    |  |  |  |  |  |  |  |  |                |  |  |

Данный корректировочный счет-фактура отразится в книге покупок.

Так как документ Корректировка реализации проводок не делает, для корректного отражения данных в БУ необходимо оформить документ Операция, введенная вручную проводки: Дт 41 Кт 62